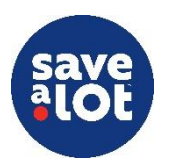

## Store Operating Procedures

# I. Ordering

### I.2 Milk & Eggs Order Guides

|                           | Prior Week Sales (CASES) AVG<br>Daily                                                                                                    | Tue 5/14                                                                                        |  |  |  |  |  |  |  |
|---------------------------|----------------------------------------------------------------------------------------------------|-------------------------------------------------------------------------------------------------|--|--|--|--|--|--|--|
|                           | 4/13/19 4/20/19 4/27/19 5/4/19 5/11/19 Cases Code Item Description                                                                                                    | Pack law Ord                                                                                    |  |  |  |  |  |  |  |
|                           | 0.0 0.0 0.0 0.0 0.0 0.0 65920 FAT FREE SKIM MILK-GAL<br>29.5 26.8 31.8 25.0 15.5 3.7 65830 1% LITE MILK-GAL                                                                                                    | 4 Increatibility terr P                                                                         |  |  |  |  |  |  |  |
|                           | 38.5 49.8 50.8 55.3 42.8 6.8 65870 2% REDUCED FAT MILK-GAL                                                                                                    |                                                                                                 |  |  |  |  |  |  |  |
|                           | 199.5 258.0 214.5 214.5 194.8 30.9 65860 VIT D MILK GAL                                                                                                    |                                                                                                 |  |  |  |  |  |  |  |
|                           | 2.6         1.8         2.6         1.9         1.7         0.3         65840         1% LITE MILK-1/2 GAL                                                                                                    |                                                                                                 |  |  |  |  |  |  |  |
| $\left[ \bigcirc \right]$ | 5.1 8.1 8.3 9.7 6.3 1.1 65900 2% REDUCED FAT MILK-1/2 GAL                                                                                                    | 9                                                                                               |  |  |  |  |  |  |  |
| Visuals                   | 14.8         14.8         19.1         16.7         15.0         2.3         65890         VITAMIN D MILK-1/2 GAL           0.0         0.0         0.0         0.0         0.0         65790         CHOCOLATE MILK-GAL                                                                                                    |                                                                                                 |  |  |  |  |  |  |  |
|                           | 0.0 0.0 0.0 0.0 0.0 0.0 65960 CHOCOLATE MILK-1/2 GAL                                                                                                    | 9                                                                                               |  |  |  |  |  |  |  |
|                           | 6.5 4.0 2.0 6.5 7.0 0.7 19290 ORANGE JUICE-GAL                                                                                                    |                                                                                                 |  |  |  |  |  |  |  |
|                           | 4.5 1.3 2.0 1.8 1.3 0.3 65950 ORANGE DRINK-1 GAL                                                                                                    |                                                                                                 |  |  |  |  |  |  |  |
|                           | 0.8 1.5 1.5 0.8 3.3 0.2 66300 BLUE RASPBERRY DRINK - GAL                                                                                                    |                                                                                                 |  |  |  |  |  |  |  |
|                           | 1.3         2.8         2.3         3.3         0.5         0.3         45650         ICE TEA-GAL           0.0         0.0         0.0         0.0         0.0         52064         ICED TEA-WITH LEMON                                                                                                    |                                                                                                 |  |  |  |  |  |  |  |
|                           | 0.0 0.0 2.0 3.0 2.3 0.2 68000 TAMPICO MANGO PNCH-1 GAL                                                                                                    | 4                                                                                               |  |  |  |  |  |  |  |
|                           | 2.0 0.0 0.0 2.8 1.8 0.2 68020 TAMPICO TROPICAL PNCH-GAL                                                                                                    | 4                                                                                               |  |  |  |  |  |  |  |
|                           |                                                                                                    |                                                                                                 |  |  |  |  |  |  |  |
|                           | Mille R. Free Order Cuides refer to the tool S                                                                                                    | and A Lot Come Term Merchant use to ander will, and ever for                                    |  |  |  |  |  |  |  |
|                           | Wilk & Eggs Order Guides refer to the tool S                                                                                                    | ave A Lot Store Team Members use to order milk and eggs for                                     |  |  |  |  |  |  |  |
|                           | the cooler department. It consists of all orderable items for the category and provides 8 days' worth of                                                                                                    |                                                                                                 |  |  |  |  |  |  |  |
| _                         | weekly and average daily sales history for the previous 5 weeks.                                                                                                    |                                                                                                 |  |  |  |  |  |  |  |
| $(\cdot)$                 |                                                                                                    |                                                                                                 |  |  |  |  |  |  |  |
|                           | Milk & Egg Order Guides can be found on the                                                                                                    | e SAL Browser $\rightarrow$ Applications $\rightarrow$ Products and Procurement                 |  |  |  |  |  |  |  |
| What                      | -> Porisbable Order Guides (Now)                                                                                                    | e sive browser y ripplications y froducts and frocurement                                       |  |  |  |  |  |  |  |
| what                      | -> Perishable Order Guide (New)                                                                                                    |                                                                                                 |  |  |  |  |  |  |  |
|                           |                                                                                                    |                                                                                                 |  |  |  |  |  |  |  |
|                           | GOAL: To use the order guides and formu                                                                                                    | GOAL: To use the order guides and formula to make sure we are meeting expected sales demand and |  |  |  |  |  |  |  |
|                           | controlling waste without running out of st                                                                                                    | ock, while still upholding our merchandising standards every day.                               |  |  |  |  |  |  |  |
|                           | 0                                                                                                    |                                                                                                 |  |  |  |  |  |  |  |
|                           |                                                                                                    |                                                                                                 |  |  |  |  |  |  |  |
|                           | <ul> <li>Ordering is the most controllable</li> </ul>                                                                                                    | factor of driving sales, inventory management, and shrink                                       |  |  |  |  |  |  |  |
| $\bigcirc$                | Proper ordering will improve store sales by always having product available to meet sales demand                                                                                                    |                                                                                                 |  |  |  |  |  |  |  |
|                           | and avoid average guartities that areats unaccessing under available to meet saids demained                                                                                                    |                                                                                                 |  |  |  |  |  |  |  |
| M/hu                      | and avoid excessive quantities that create dimecessary waste and similar                                                                                                    |                                                                                                 |  |  |  |  |  |  |  |
| wwny                      | Utilizing the order guides and the order guides and the order guide | ordering formula ensures we have the right amount of stock,                                     |  |  |  |  |  |  |  |
|                           | delivered at the right time for our                                                                                                    | delivered at the right time for our customers                                                   |  |  |  |  |  |  |  |
|                           |                                                                                                    |                                                                                                 |  |  |  |  |  |  |  |
|                           |                                                                                                    |                                                                                                 |  |  |  |  |  |  |  |
|                           | <ul> <li>All Milk &amp; Eggs orders are placed of</li> </ul>                                                                                                    | on the same day as the stores standard order, unless otherwise                                  |  |  |  |  |  |  |  |
|                           | noted by the Distribution Center                                                                                                    |                                                                                                 |  |  |  |  |  |  |  |
| $\bigcirc$                | <ul> <li>Managers are encouraged to start ordering at <b>2PM</b> or later, on order days</li> </ul>                                                                                                    |                                                                                                 |  |  |  |  |  |  |  |
| When                      | • I lanagers are encouraged to start ordering at <b>SFPI</b> or later, on order days                                                                                                    |                                                                                                 |  |  |  |  |  |  |  |
|                           | <ul> <li>Orders are to be submitted and set</li> </ul>                                                                                                    | ent to most DCs by <b>IOPM</b> (See your DC for details)                                        |  |  |  |  |  |  |  |
|                           |                                                                                                    |                                                                                                 |  |  |  |  |  |  |  |
|                           |                                                                                                    |                                                                                                 |  |  |  |  |  |  |  |
|                           | Ordering Process Flow                                                                                                    |                                                                                                 |  |  |  |  |  |  |  |
|                           | I) Analyze & Plan                                                                                                    |                                                                                                 |  |  |  |  |  |  |  |
|                           | 2) Date Check                                                                                                    |                                                                                                 |  |  |  |  |  |  |  |
|                           | 3) Work Backstock                                                                                                    |                                                                                                 |  |  |  |  |  |  |  |
|                           | 4) Order Sales Eleon                                                                                                    |                                                                                                 |  |  |  |  |  |  |  |
|                           | 4) Order Sales Floor                                                                                                    |                                                                                                 |  |  |  |  |  |  |  |
| -                         | 5) Review & Submit Order                                                                                                    |                                                                                                 |  |  |  |  |  |  |  |
|                           |                                                                                                    |                                                                                                 |  |  |  |  |  |  |  |
|                           | I) Analyze & Plan                                                                                                    |                                                                                                 |  |  |  |  |  |  |  |
|                           | <ul> <li>Managors must spond time through</li> </ul>                                                                                                    | hout the week to plan & analyze orders based on expected cales                                  |  |  |  |  |  |  |  |
| How                       | • managers must spend time through                                                                                                    | nout the week to plan & analyze of ders based on expected sales.                                |  |  |  |  |  |  |  |
|                           | <ul> <li>Planning &amp; Analyzing topics include</li> </ul>                                                                                                    | Planning & Analyzing topics include:                                                            |  |  |  |  |  |  |  |
|                           | <ul> <li>Recent Sales/ID Loss Treat</li> </ul>                                                                                                    | nds                                                                                             |  |  |  |  |  |  |  |
|                           | Review PLU Sales                                                                                                    | s Report – Review Sales Items by value for the last <b>30 days</b> every                        |  |  |  |  |  |  |  |
|                           |                                                                                                    |                                                                                                 |  |  |  |  |  |  |  |

- Monday after new order guides are received
- Review ID Loss Store Detail Report Review Top ID Loss items by value for the past
   7 days every Monday after the new order guides are received

I.2 Milk & Eggs Order Guides

- Seasonality/Weather
- Day of Week
- Schedule & Planning of Delivery Load
- Time of Month/EBT Release Schedule
- Ad Events/Item Cannibalism
- Upcoming planogram/assortment changes
- Survey & Promotions Planning
  - Managers need to analyze survey quantities scheduled for their store and adjust the quantities if necessary
  - Use the Survey System to fill loads with survey items and balance load schedules
  - Use the Planning Report to make decisions in helping plan current survey quantities on orders over the next two or six weeks
  - Use the "Review" Promotions Screen on SAL Browser to quickly review pre-surveyed product to which you have committed quantities

#### 2) Date Check

- A date check is the process of verifying all product on the shelves are within their best before date and are suitable to sell to our customers
- In detail, look through all milk and eggs products, collect any expired items to be discarded and place any discards in the grocery bin at the ID Loss Station
- This needs to be completed in milk and eggs before backstock is worked onto the sales floor and an order is placed to ensure stock-on-hand counts only include sellable products
- Products that will expire before the next truck need to be EXCLUDED from the inventory counts

#### 3) Work Backstock

- Work backstock prior to writing an order to ensure that all inventory is accounted for and the backroom is organized when an order is written
- To save time and steps, when you are done working backstock, write down your remaining backstock quantities onto your order guide in the "Inventory" column

#### 4) Order Sales Floor

- The column of the day of delivery should be used to write the Inventory and order quantities
  - i.e. If ordering on a Monday for a Wednesday delivery, write Inventory and order quantities on the Wednesday column
- While on the sales floor, start counting inventory to the nearest  $^{1\!/_2}$  case and write this number in the "Inventory" column of your order guides
- Refer to the "pack" column for the case size of each individual product
- Order Formula: Expected Sales Inventory = Order Quantity
  - A. Expected Sales is the total combined sales of an order period:
    - a. Day After the Order Day THROUGH the NEXT Scheduled Truck
      - The expected sales order period consists of the sales demand between the order day and next scheduled truck PLUS an extra buffer day (delivery day) to ensure product availability (late deliveries, an unexpected spike in sales, etc.)
      - i.e. If ordering on Monday for a Wednesday delivery and the next scheduled truck is on Friday, the order period needed to calculate is Monday THROUGH Friday
  - B. Inventory is the total inventory stock on hand in case quantity in the backroom, sales floor, and product In-Transit (if truck is delayed)
  - C. Order Quantity is the number of cases to be ordered after calculation of the formula is completed (any survey quantities need to be subtracted from the result, if applicable)
- After the formula is calculated, it is recommended you round up to the nearest case

|                                                                                                    | Expected<br>Sales     Inventory<br>Or, Hand &<br>In Transit     Order<br>Quantity<br>Minus Survey       Multiply AVG Daily Cases by the days in the order<br>period being ordered. In this example, the order<br>period to be included is Monday through Thursday:<br>It > 4 = 44                                                                                                    |                 |                        |                       |                        |                     |            |                                |                            |  |
|----------------------------------------------------------------------------------------------------|----------------------------------------------------------------------------------------------------|-----------------|------------------------|-----------------------|------------------------|---------------------|------------|--------------------------------|----------------------------|--|
|                                                                                                    |                                                                                                    |                 |                        |                       |                        |                     |            |                                |                            |  |
|                                                                                                    | Prior Week Sales (CASES)                                                                                                    |                 |                        |                       |                        | AVG Tue 4/2         |            |                                |                            |  |
|                                                                                                    | 3/2/19                                                                                                    | 3/9/19          | 3/16/19                | 3/23/19               | 3/30/19                | Cases               | Jode       | Item Description               | Pack Inv Ord               |  |
|                                                                                                    | 8.3                                                                                                    | 8.3             | 8.0                    | 6.5                   | 6.8                    | 1.1                 | 65920 F    | AT FREE SKIM MILK-GAL          | . 4 2 (3)                  |  |
|                                                                                                    | 11.0                                                                                                    | 12.8            | 13.8                   | 9.0                   | 10.3                   | 1.6                 | 65830 1    | % LITE MILK-GAL                | 4                          |  |
|                                                                                                    | Order Day Order Period                                                                                                    |                 |                        |                       |                        |                     |            |                                |                            |  |
|                                                                                                    |                                                                                                    | Order           | Day                    | Delivery Day Schedule |                        |                     |            | Scheduled<br>Truck             |                            |  |
|                                                                                                    | Sup 3/31                                                                                                    |                 |                        | Mor                   | ∧ /1                   | Tues 4/2            |            | Wed 4/2                        |                            |  |
|                                                                                                    |                                                                                                    | Juli .          | 5/31                   |                       | 14/1                   | IU                  | ies 4/2    | wed 4/3                        | Thurs 4/4                  |  |
|                                                                                                    | <ul> <li>Understanding the Milk &amp; Eggs Order Guides</li> <li>On the Milk &amp; Eggs Order Guides, multiple avg daily sales by the days of the order period being ordered.         <ul> <li>i.e. If ordering on a Wednesday for a Friday delivery and the next scheduled truck is on Monday, the order period is Thursday through Monday - 5 days</li> <li>Survey (PPQ) quantities are not included in the Milk &amp; Eggs Order Guides so manual research of current items being surveyed into the store needs to be executed</li> </ul> </li> </ul> |                 |                        |                       |                        |                     |            |                                |                            |  |
|                                                                                                    |                                                                                                    |                 |                        |                       |                        |                     |            |                                |                            |  |
|                                                                                                    | Orders should be reviewed and submitted by the SM or ASM                                                                                                    |                 |                        |                       |                        |                     |            |                                |                            |  |
|                                                                                                    | • Orders should be reviewed to ensure that they are accurate. (no input errors on order quantities,                                                                                                    |                 |                        |                       |                        |                     |            |                                |                            |  |
|                                                                                                    | <ul> <li>no item codes incorrectly keyed, etc.)</li> <li>Keep an eye on the truck type. FTL (Full Truck Load) or LTL (Less Than Full Truckload) weight</li> </ul>                                                                                                    |                 |                        |                       |                        |                     |            |                                |                            |  |
|                                                                                                    | and cube limits, you may need to adjust your order to ensure                                                                                                    |                 |                        |                       |                        |                     |            |                                |                            |  |
|                                                                                                    | •                                                                                                    | All order       | rs must b              | e placed              | by IOPN                | 1 each              | order da   | у                              |                            |  |
| <ul> <li>Help stock out a Milk &amp; Eggs delivery you ordered two days prior and review how you did:</li> <li>Walk the sales floor; take note of low/out of stock (OOS) items</li> </ul> |                                                                                                    |                 |                        |                       |                        |                     |            |                                |                            |  |
| n                                                                                                    |                                                                                                    | 0               | Adjust fo              | ollowing o            | orders to              | accom               | modate     | any findings (i.e. Rate        | of sale changes)           |  |
|                                                                                                    |                                                                                                    | 0<br>De femilie | Use this               | practice :            | as a leari             | ning too            | ol to impi | rove ordering accurac          | y on the next order        |  |
| Top                                                                                                    | •                                                                                                    | Review S        | ar with tr<br>Survey & | ngn ai<br>Promo P     | lscards &<br>lanning R | enign sa<br>leports | EVERY v    | s within the departme<br>week: | nt each week               |  |
| Tips                                                                                                    |                                                                                                    | 0               | Utilize th             | ne Survey             | System                 |                     |            |                                |                            |  |
|                                                                                                    |                                                                                                    | O<br>Truct the  | Utilize th             | ne Plannin            | g Report               | o but no            | mombor     | there are always ave           | optional It's important to |  |
|                                                                                                    |                                                                                                    | keep in n       | nind the               | data only             | shows v                | vhat yo             | u've sold  | , not necessarily what         | : you can sell             |  |
|                                                                                                    |                                                                                                    |                 |                        |                       |                        | ,                   |            | · · ·                          |                            |  |
|                                                                                                    | •                                                                                                    | Milk & Eg       | ggs Order              | Guides                |                        |                     |            |                                |                            |  |
|                                                                                                    | •                                                                                                    | PLU Sales       | Report                 | 1 Date and            |                        |                     |            |                                |                            |  |
| 0                                                                                                    | ID Loss Store Detail Report     Supray System/Planning Pabert                                                                                                    |                 |                        |                       |                        |                     |            |                                |                            |  |
|                                                                                                    | •                                                                                                    | Black/Blu       | ie Pen                 | ining ivept           | <i>n</i> t             |                     |            |                                |                            |  |
| ool Kit                                                                                                    | •                                                                                                    | Calculato       | or                     |                       |                        |                     |            |                                |                            |  |
|                                                                                                    | Reference Material in the Decument Peneritemy                                                                                                    |                 |                        |                       |                        |                     |            |                                |                            |  |
| <u>SAL Browser User Guide</u> –                                                                                                    |                                                                                                    |                 |                        |                       |                        |                     |            |                                |                            |  |

5

- Survey System & Planning Report: Pg. 205 & 233-245
- o ID Loss Store Detail Report: Pg. 108-110
- •

•

- ISS45 V8 User Guide o PLU Sales Report: Pg. 88-100 1.2.3 Milk & Eggs Order Guides Practice Example
- 1.2.3 Milk & Eggs Order Guides Practice Example Answer Key •